# Réaliser un formulaire avec LibreOffice Writer

### 1. Ouvrir la barre d'outils « Formulaires »

#### Affichage > Barre d'outils > Contrôles de formulaire

La barre d'outils suivante est maintenant disponible

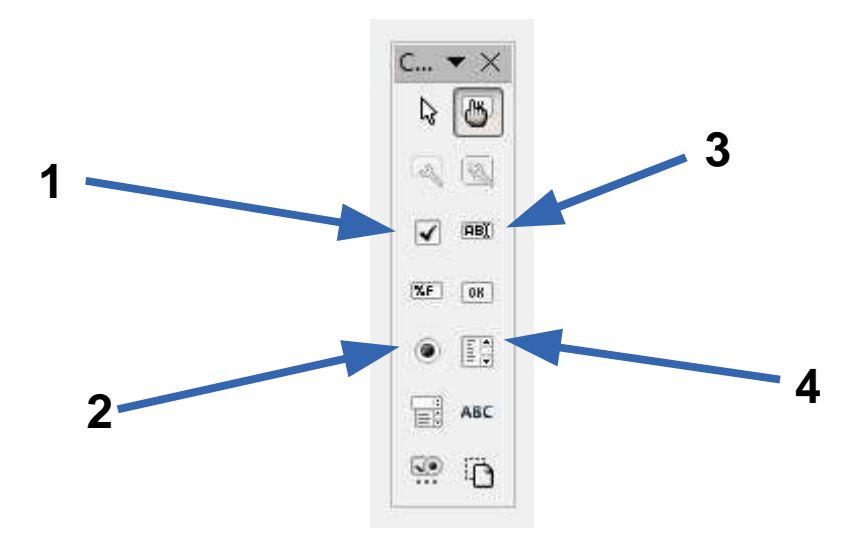

## 2. Utiliser les cases à cocher

Cliquer sur le bouton N° 1 et tracer un rectangle avec la souris :

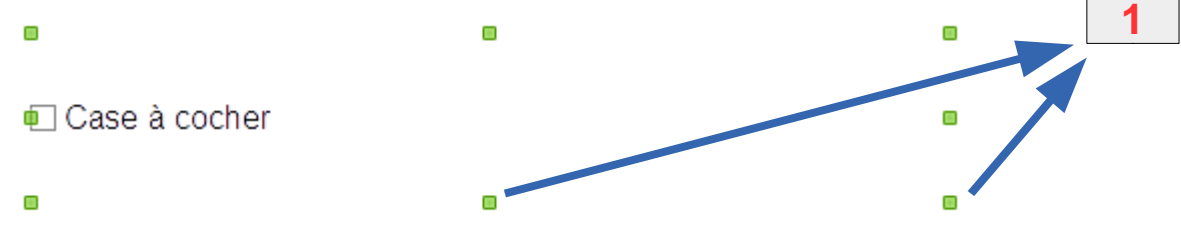

Double-cliquer sur ce rectangle pour paramétrer la case à cocher.

| Propriétés : Case à cocher |                   |   |   |   |
|----------------------------|-------------------|---|---|---|
| Général Événements         |                   |   |   | 2 |
| Nom                        | Case à cocher 1   |   | - |   |
| Étiquette                  | Case à cocher     |   |   |   |
| Champ d'étiquette          |                   |   |   |   |
| Activé                     | Oui               | • |   |   |
| Visible                    | Oui               | • | = |   |
| Imprimable                 | Oui               | - |   |   |
| Tabulation                 | Oui               | • |   |   |
| Séquence d'activation      | 0                 | ÷ |   |   |
| Statut par défaut          | Non sélectionné   | • |   |   |
| Ancrer                     | Comme caractère   | • |   |   |
| PositionX                  | 0,00cm            | * |   |   |
| PositionY                  | -1,18cm           | * |   | 3 |
| Largeur                    | 13,20cm           | * |   | 9 |
| Hauteur                    | 2,36cm            |   |   |   |
| Police                     | Arial, Normal, 12 |   |   |   |
| Style                      | 3D                | • | - |   |
|                            |                   |   |   |   |

1

Poignées permettant de modifier la taille de la zone de la case à cocher de saisir le

texte de la case à cocher

2 Permet de saisir le texte de la case à cocher

3 Permet de modifier la mise en forme du texte de la case à cocher (police, taille,

couleur...)

Exemple

Pensez-vous que ce produit est efficace ?

 $\Box$  OUI

 $\Box$  NON

 $\Box$  SANS AVIS

#### Astuce

Lorsque vous avez créé la 1ère case à cocher (**OUI**), vous pouvez la copier puis la coller plusieurs fois ( la mise en forme du texte est ainsi conservée),

## 3. Utiliser les boutons radio

La création des boutons radio est identique à celle des cases à cocher.

Cliquer sur le bouton N° 2 et tracer un rectangle avec la souris, double-cliquer sur ce rectangle pour paramétrer le bouton radio :

| Propriétés : Bouton radio | ONE               |        | E | 3 |   |
|---------------------------|-------------------|--------|---|---|---|
| Général Événements        |                   |        |   |   | 1 |
| Nom                       | Bouton radio 1    |        | - |   |   |
| Étiquette                 | Bouton radio      |        |   |   |   |
| Champ d'étiquette         |                   |        |   |   | 2 |
| Nom du groupe             |                   |        |   |   | 2 |
| Activé                    | Oui               | •      | = |   |   |
| Visible                   | Oui               | -      |   |   |   |
| Imprimable                | Oui               | •      |   |   |   |
| Tabulation                | Oui               | •      |   |   |   |
| Séquence d'activation     | 0                 | *<br>* |   |   |   |
| Statut par défaut         | Non sélectionné   | •      |   |   |   |
| Ancrer                    | Comme caractère   | •      |   |   |   |
| PositionX                 | 0,00cm            | *<br>* |   |   |   |
| PositionY                 | -0,40cm           | ▲<br>▼ |   |   |   |
| Largeur                   | 12,36cm           | ▲<br>▼ |   |   |   |
| Hauteur                   | 1,16cm            | ▲<br>▼ |   |   | 2 |
| Police                    | Arial, Normal, 12 |        | • |   | 3 |

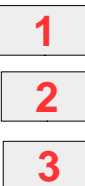

Laisser le même nom pour une série de boutons radio

Permet de saisir le texte du bouton radio

Permet de modifier la mise en forme du texte

## Exemple

#### Pensez-vous que ce produit est efficace ?

- *OUI*
- *NON*
- O SANS AVIS

### Remarque

Contrairement aux cases à cocher, on ne peut cocher qu'un seul bouton radio.

## 4. Utiliser les zones de texte

Cliquer sur le bouton N° 3 et tracer un rectangle avec la souris :

Double-cliquer sur ce rectangle pour paramétrer la zone de texte :

| Général Événements            |                   |                      |   |   |
|-------------------------------|-------------------|----------------------|---|---|
| Ancrer                        | Comme caractère   | •                    | * |   |
| PositionX                     | 0,00cm            | A<br>T               |   |   |
| PositionY                     | -1,48cm           | A<br>Y               |   |   |
| Largeur                       | 14,21cm           | *                    |   |   |
| Hauteur                       | 2,96cm            | <b>A</b><br><b>Y</b> |   |   |
| Texte par défaut              |                   |                      |   |   |
| Police                        | Arial, Normal, 12 |                      |   |   |
| Alignement                    | Gauche            |                      |   |   |
| Alignement vert               | Par défaut        | -                    |   |   |
| Couleur d'arrière-plan        | Par défaut        | -                    |   |   |
| Bordure                       | 3D                | •                    |   |   |
| Couleur de bordure            | Par défaut        | +                    |   | 2 |
| Type de texte                 | Ligne unique      | •                    |   |   |
| Lignes de texte finissant par | LF (Unix)         | *                    |   |   |
| Barres de défilement          | Aucun             | *                    |   |   |
| Caractères pour mot de passe  |                   |                      |   |   |

-0

Ċ.

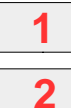

Permet de modifier la mise en forme du texte qui sera saisi

Permet de choisir le nombre de lignes qui seront saisies (1 seule, plusieurs,

plusieurs lignes avec possibilité de mise en forme du texte saisi)

### Exemple

Explique pourquoi tu as aimé ce livre :

## 5. Utiliser les listes déroulantes

Cliquer sur le bouton N° 4 et tracer un rectangle avec la souris, double-cliquer sur ce rectangle pour paramétrer la liste déroulante:

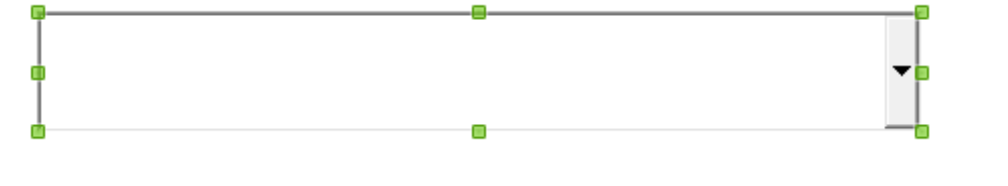

| Général Événements       |                   |            |    |  |
|--------------------------|-------------------|------------|----|--|
| Ancrer                   | Comme caractère   | •          | *  |  |
| PositionX                | 0,00cm            | (A)<br>(V) |    |  |
| PositionY                | -0,60cm           | *          |    |  |
| Largeur                  | 12,01cm           |            |    |  |
| Hauteur                  | 1,19cm            | A V        |    |  |
| Entrées de liste         |                   |            |    |  |
| Police                   | Arial, Normal, 12 |            |    |  |
| Alignement               | Gauche            | -          |    |  |
| Couleur d'arrière-plan   | Par défaut        | •          |    |  |
| Bordure                  | 3D                | 1          | =  |  |
| Couleur de bordure       | Par défaut        | +          | .] |  |
| Déroulante               | Oui               |            |    |  |
| Nombre de lignes         | 20                | ×          |    |  |
| Sélection multiple       | Non               | -          |    |  |
| Sélection par défaut     |                   |            | .) |  |
| Complément d'information |                   |            | *  |  |

Permet de spécifier les entrées de la liste déroulante :

• Saisir la 1ère entrée

1

- Appuyer sur Shift+Entrée (Majuscule+Entrée)
- Saisir la 2ème entrée

- Appuyer sur Shift+Entrée (Majuscule+Entrée)
- Pour terminer la saisie, appuyer sur Entrée

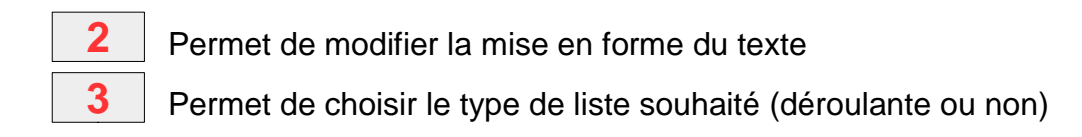

#### Exemple

#### Pensez-vous que ce produit est efficace ?

### Remarques

Les fenêtres de paramétrage des cases à cocher, des boutons radio, des zones de texte et des listes déroulantes offrent beaucoup d'options supplémentaires. Ce tutoriel n'explore que les fonctions essentielles.

Il et également possible d'utiliser les cases à cocher, les boutons radio, les zones de texte et les listes déroulantes en association avec un dessin, un graphique, une carte...

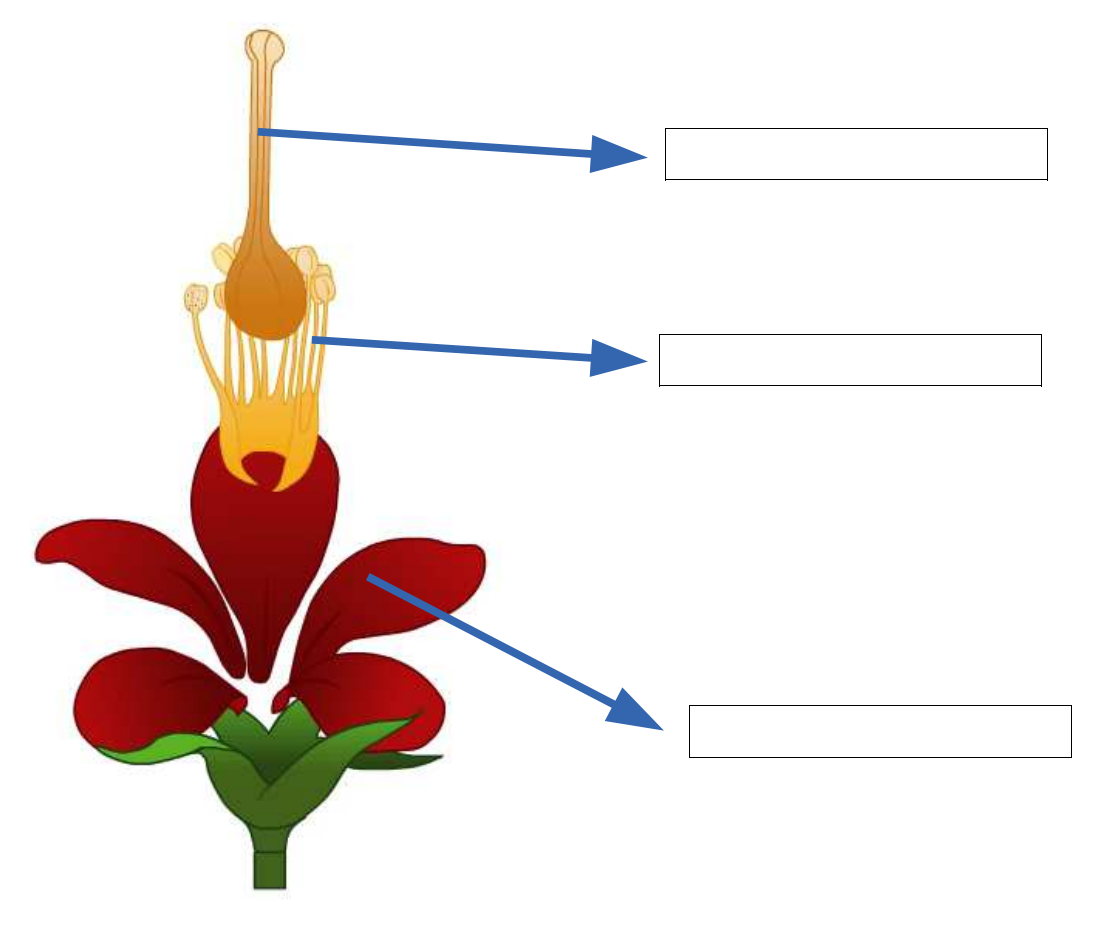

Pour l'image :

- Choisir l'option (double-clic sur l'image) Continu
- Placer l'image en arrière-plan (clic droit sur l'image + Disposition + Envoyer à l'arrière)

Pour les listes déroulantes :

• Utiliser les tabulations pour les positionner à l'endroit désiré sur l'image

# 6. Astuces

Si le même document doit aussi être imprimé, photocopié et distribué à des élèves pour qu'ils le rempissent de façon masnuscrite, il est possible de :

- rendre les listes déroulantes et les zones de texte non imprimables. Pour cela, double-cliquer sur la liste déroulante (ou la zone de texte) puis pour l'option
  Imprimable > choisir NON
- matérialiser ou non les listes déroulantes et les zones de texte par une bordure grâce à l'option

```
Bordure > 3 D - Plat - SANS CADRE
```

mieux matérialiser les cases à cocher et les boutons radio grâce à l'option
Style > 3 D - Plat (Plat offre une impression de meilleure qualité)

# 7. Finaliser le document

Pour que le document puisse être exploitable par les élèves, il est nécessaire de le finaliser :

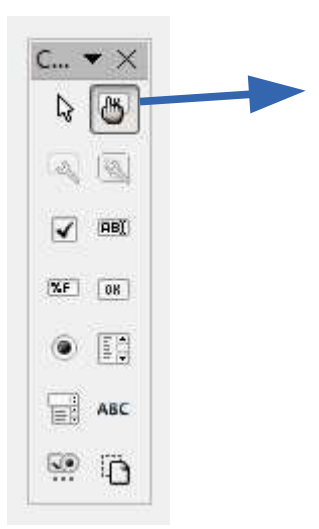

 Cliquer sur ce bouton pour empêcher la modification des cases à cocher, des boutons radio, des zones de texte et des listes déroulantes

- 2. Fermer la barre d'outils « Formulaires »
- 3. Sélectionner tout le document (Ctrl+A)

- 4. Cliquer sur Insertion > Section > Protection contre les modifications Cocher la case Protéger
- 5. Enregistrer le document pour l'élève

## 8. utilisation par l'élève

L'élève peut maintenant ouvrir le document avec LibreOffice Writter. Il peut renseigner toutes les cases à cocher, les boutons radio, les zones de texte et les listes déroulantes. Il ne peut pas modifier le texte écrit par l'enseignant, il peut par contre enregistrer son travail pour le retrouver en l'état une autre fois.